## When patron at the checkout desk requests a list of items currently checked out:

- In DISPLAY USER, enter User ID.
- Click on the CHECKOUT tab.
- Sort items
  - o by due date, click on the Due Date under Checkouts.
  - o by format, click on Type.
- To printout a current list of checkouts to your receipt printer: highlight all checkouts on the CHECKOUTS tab.
- Right click on PRINT CHECKOUT SLIP\*.

\*This only works when you have a receipt printer connected, like at the desk